## Ovid

1. Ovid にアクセス

本学図書館 HP「資料を探す」 ⇒「データベース検索(学内限定)」

⇒「Ovid」をクリック

2. 「Institutional」をクリック

| ●般 [Journal@Ovid] [2]   様々な出版社から提供された電子ジャーナルの目次、抄録を検索できます。 ・学内限定す。   す。 本学で契約しているものは全文を閲覧できます。 |   |
|------------------------------------------------------------------------------------------------|---|
|                                                                                                | - |

| Ovid Login                          |                                                                                                    |
|-------------------------------------|----------------------------------------------------------------------------------------------------|
| User ID:                            | BUY ARTICIES<br>Buy immediate access to full text<br>content from the latest, most<br>trusted journals |
| Password:                           | Browse Articles                                                                                        |
| Login                               |                                                                                                    |
| OpenAthens   Institutional Ovid SSO |                                                                                                    |

3. Sapporo City University を選択

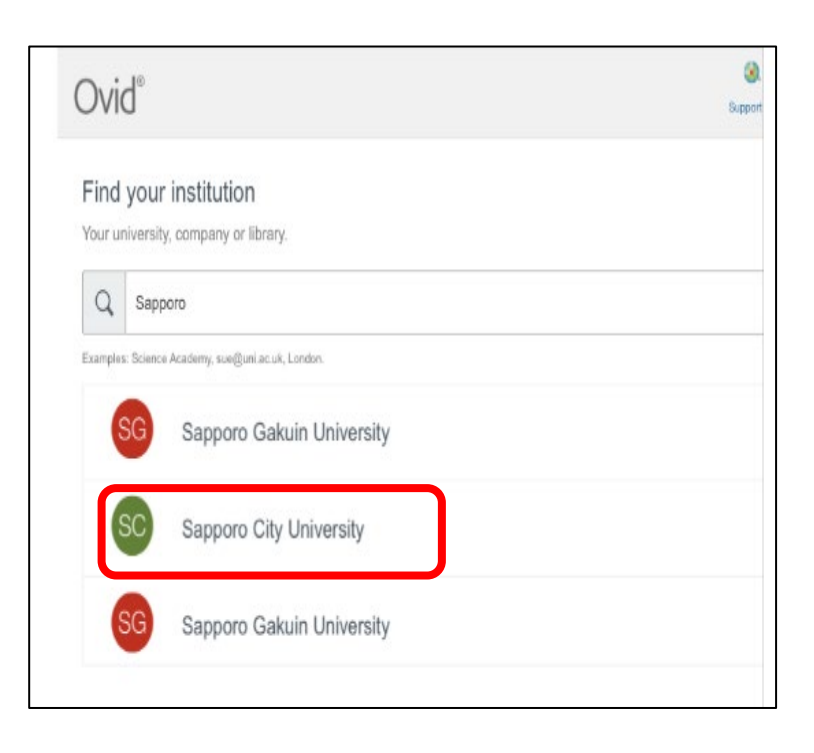

4. 認証 ID をユーザ名に入力し、パスワードを入力

| 札幌市立大学 - | 札幌市立大: 🗇 データベース検索(学内限定) – 🖯 ウェブログイン                            | サ-ビス × + ∽ |
|----------|----------------------------------------------------------------|------------|
| C ŵ      | https://idp.scu.ac.jp/idp/profile/SAML2/Redirect/SSO?execution | on=e1s1    |
|          | A幌市立大学<br>SAPPORO CITY UNIVERSITY                              |            |
|          | ユーザ名<br>                                                       | ]          |
|          | א-פגא                                                          |            |
|          | □ ログインを記憶しません。                                                 |            |
|          | □ 送信する情報を再度表示して送信の可否を選択します。                                    |            |
|          | Login                                                          |            |
|          |                                                                |            |
|          |                                                                |            |

5. 希望する内容をラジオボタンで選択し、「同意」をクリック、利用開始

| - 🖻 🖅 データベース検索(学内限定) - 📄 送信属性の選択                                                            | × + ~                                                   |     | -   | ٥   | × |
|---------------------------------------------------------------------------------------------|---------------------------------------------------------|-----|-----|-----|---|
| $\leftarrow$ $\rightarrow$ $\circlearrowright$ $\Uparrow$ https://idp.scu.ac.jp/idp/profile | /SAML2/Redirect/SSO?execution=e1s2                      | □ ☆ | r∕≡ | L B |   |
| お気に入りをここに表示するには、 ☆ を選択し、次に ☆ を選択して、                                                         | お気に入りバーのフォルダーにドラッグします。または、別のブラウザーからインボートします。お気に入りのインボート |     |     |     |   |
|                                                                                             |                                                         |     |     |     |   |

2023.05 札幌市立大学図書館作成